## テーブルを高くしてしまう改行の解除方法

Date:2016/9/7

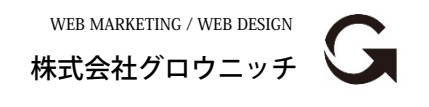

Copyright© growniche.Inc All Rights Reserved.

- テーブル内で改行が入っていると普通のセルより高さが出ます。
- テーブルの中で高い行をドラッグ(左クリック押したまま)で 範囲選択します。

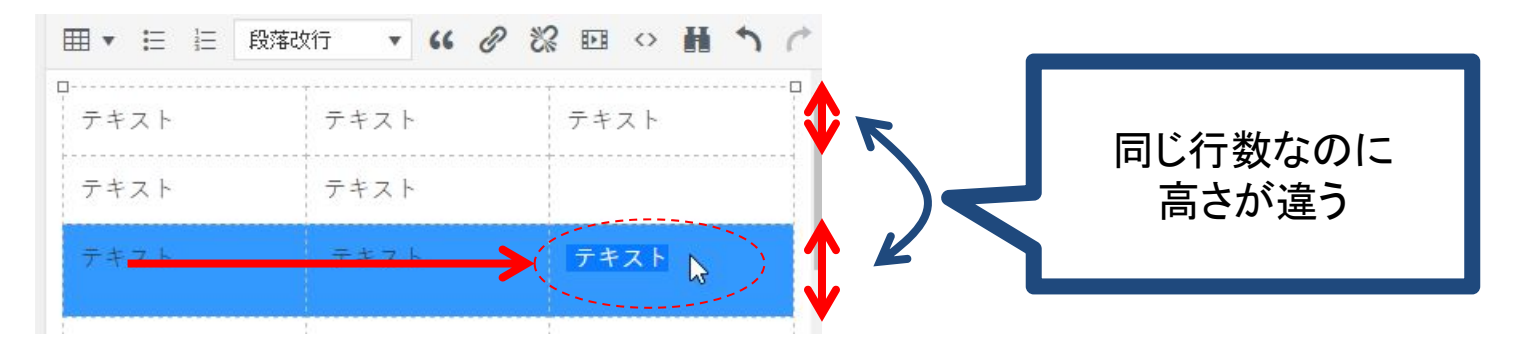

② ビジュアルエディタ下段のプルダウンから「段落改行」をクリックすると、改行が解除されて高さが戻ります。

|      | 段落改行 🔺 😘 | ∂‰⊡∘₩↑¢ | Ⅲ ▼ 듣 듣 見3 | BUX • 66 @ | ※ EI ◇ H う ぐ |
|------|----------|---------|------------|------------|--------------|
| テキスト | 見出し大     | テキスト    |            | テキスト       | テキスト         |
| テキスト | 見出し小     |         | テキスト       | テキスト       |              |
| テキスト | 段落改行 👆   | テキスト    | テキスト       | テキスト       | テキスト         |